Pennsylvania's Unified Judicial System Web Portal

## How to Generate a Mental Health Commitment Form

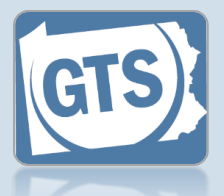

## This reference guide assumes that the person has been adjudicated as incapacitated

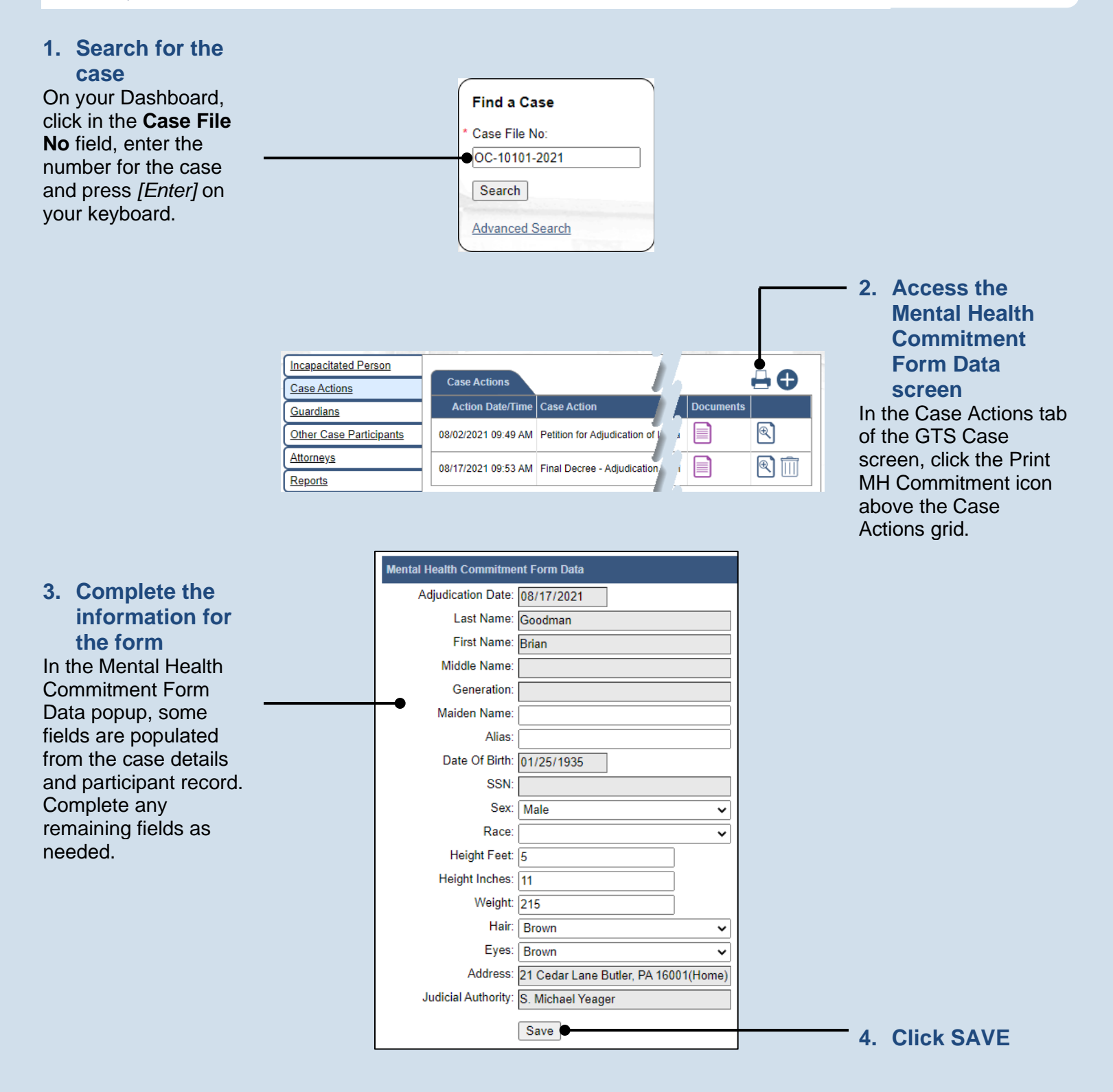

## How to Generate a Mental Health Commitment Form

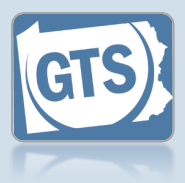

## 5. View the letter

A new case action is added to the case. Click on the Document icon for the Notification of Mental Health Commitment Generated case action to open the form as a PDF document which can be printed.

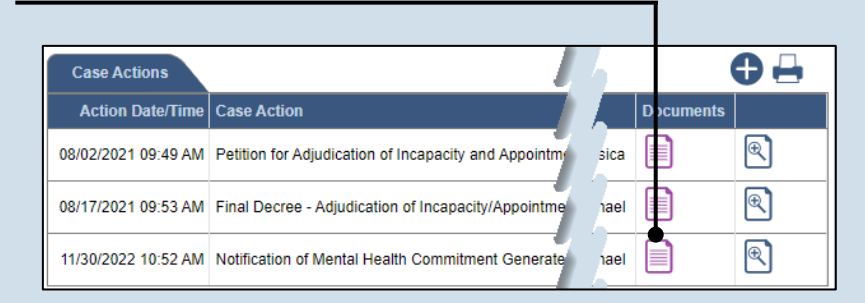

+ ×

ViewDocument

🔒 ujsportaltest.pacourts.us/Guardianship/Vi... 🖻 🕁

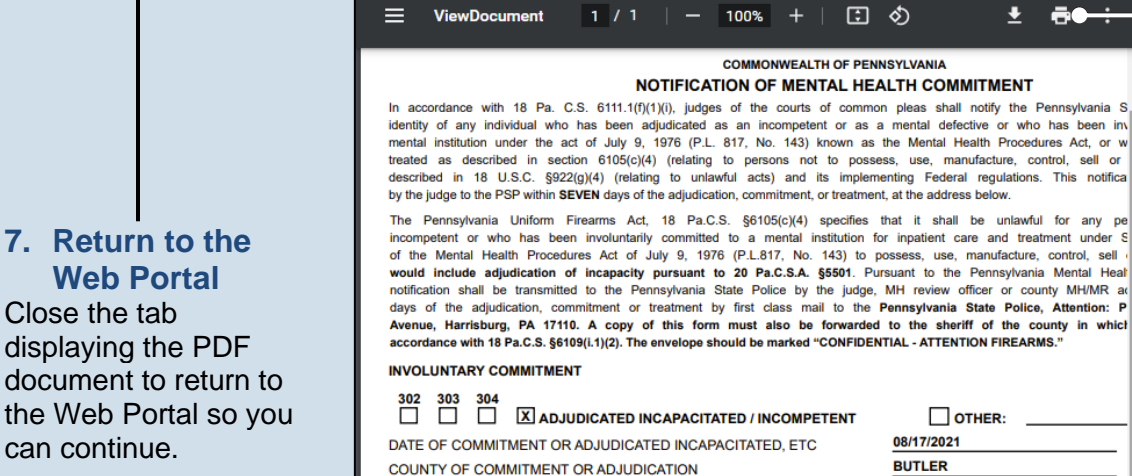

CÔ

6. Print the letter The report opens in a new tab. Use the Print icon in the toolbar to print the document.

Ŧ **6**0  $\times$ 

÷

Depending on your browser settings, the PDF may open in a new window instead.

displaying the PDF document to return to the Web Portal so you can continue. Tip Depending on your browser and settings, you

Close the tab

may need to close the window displaying the document instead of a tab.